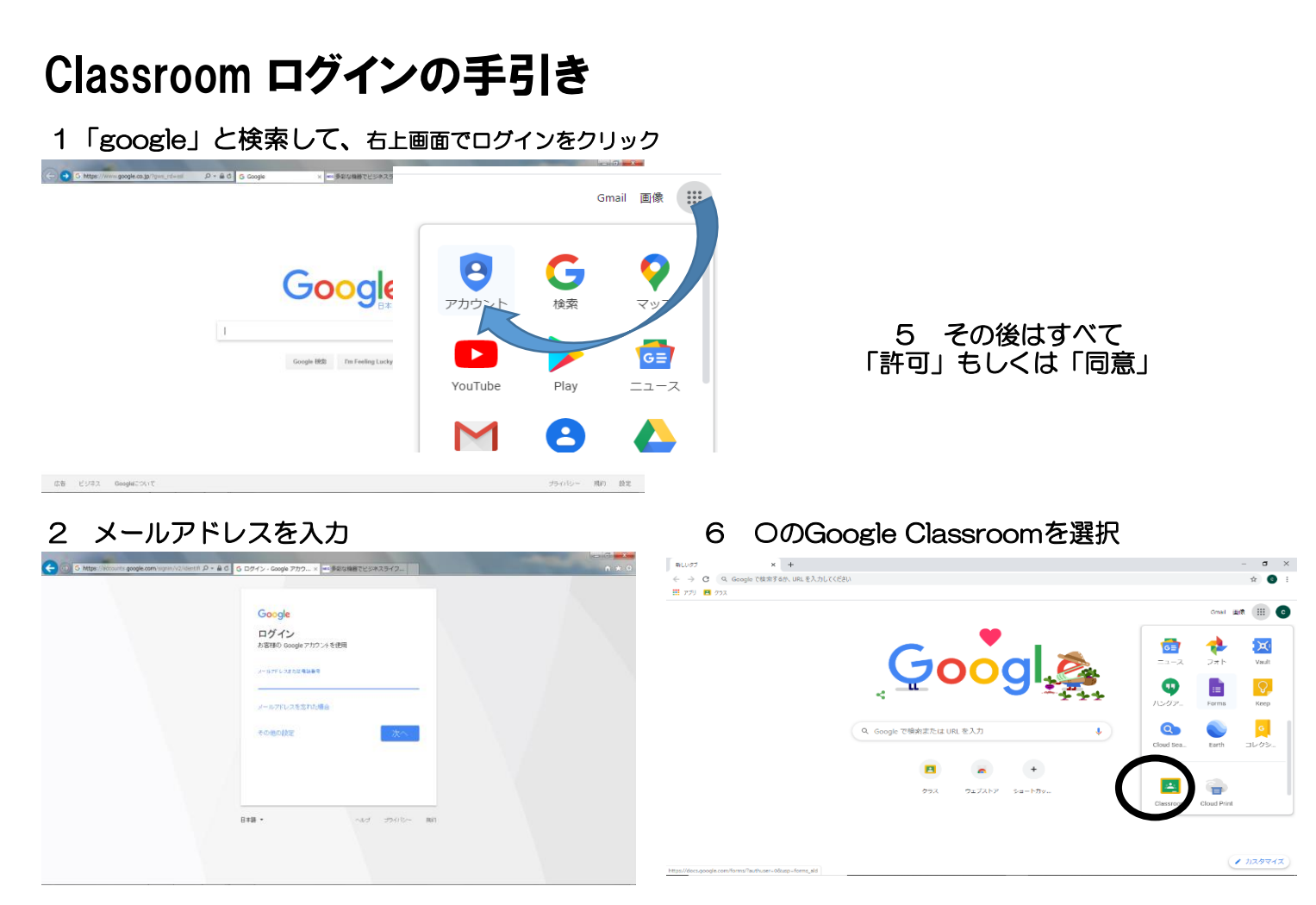

### 3 パスワードを変更する

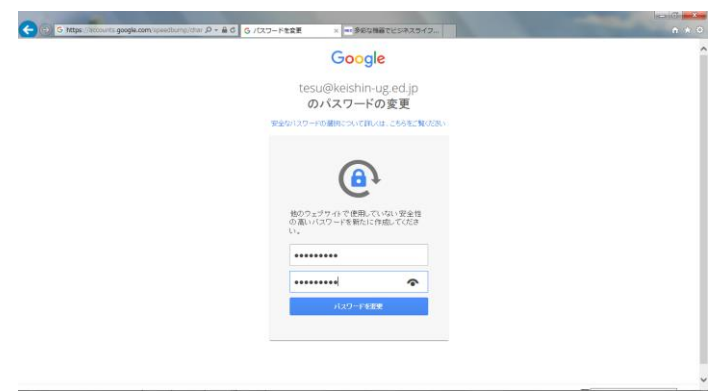

### 4 同意する

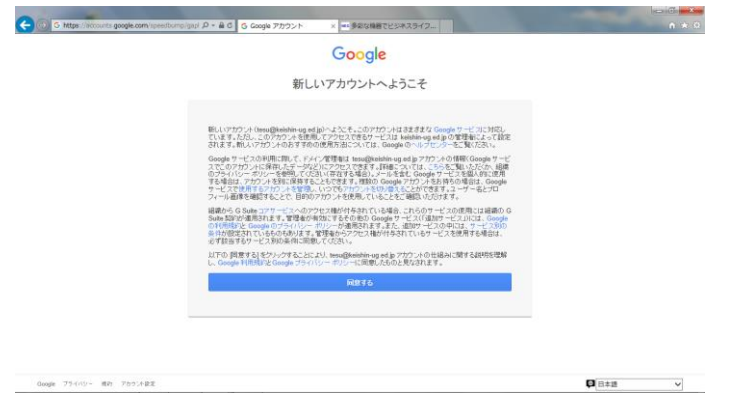

# 7 ログインを選択

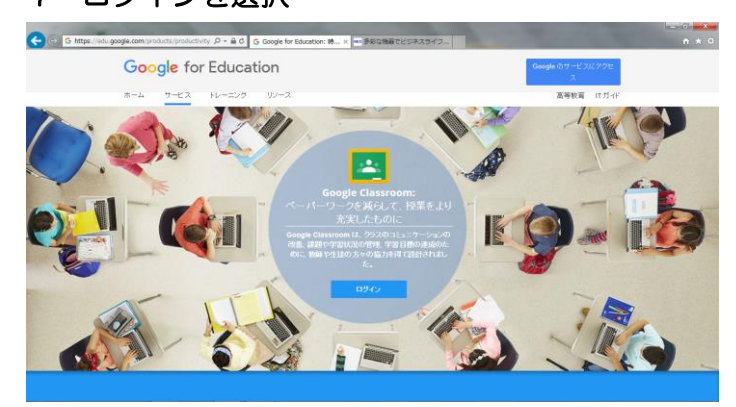

## 8 自分のアカウントを選択する

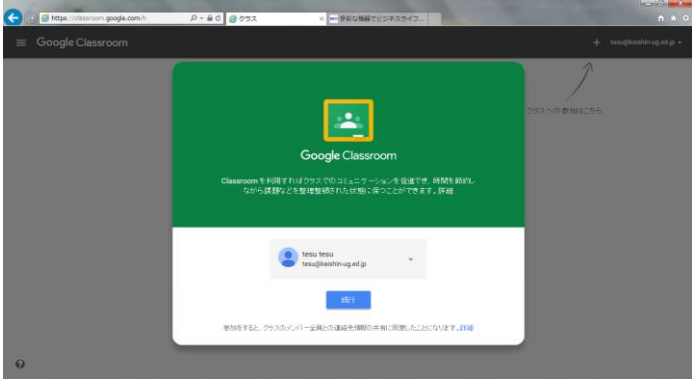

# Classroom ログインの手引き

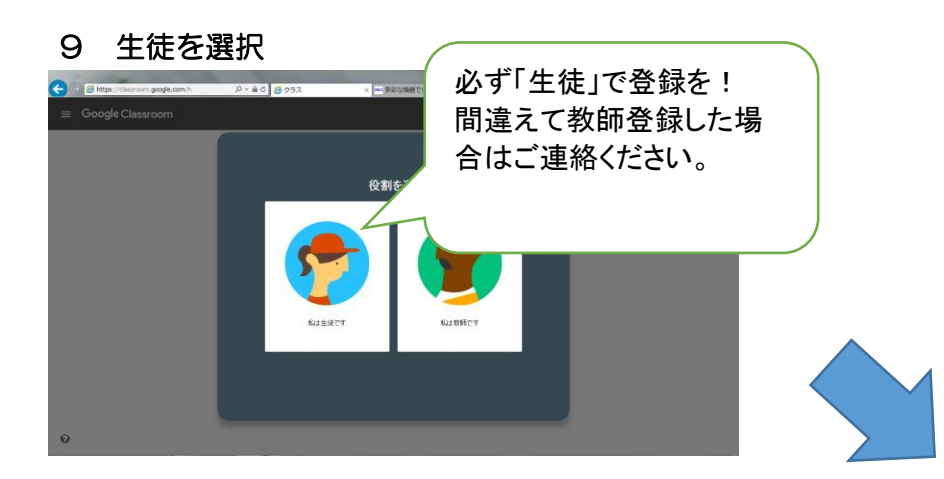

#### すでに下の画面が出ているので 「参加」をクリック

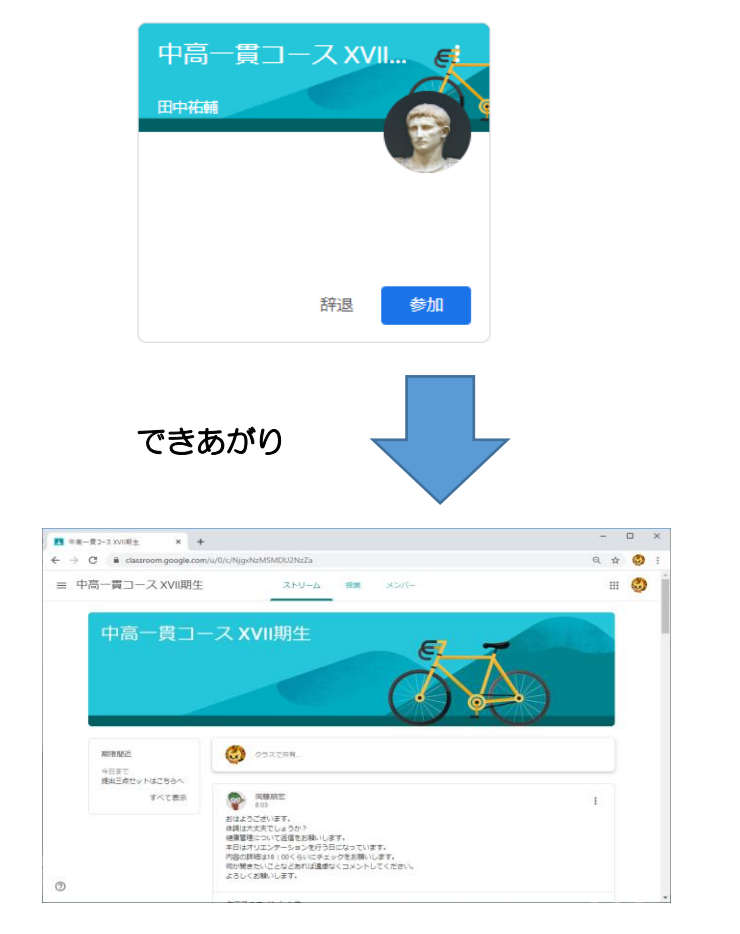